## HOW TO MAKE SUBMISSION FOR EXAM

- 1> VISIT THE WEB PAGE :- EXAM SECTION RECORD ALL EXAMS (master2013.com)
- 2> CLICK ON PRACTICAL SUBMISSION BUTTON LIKE

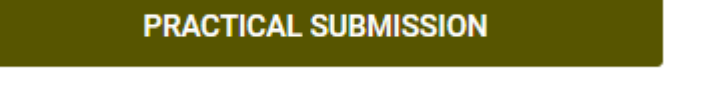

3> CLICK ON NEXT (IF YOU ARE NOT LOGGING ON THE SAME PC)

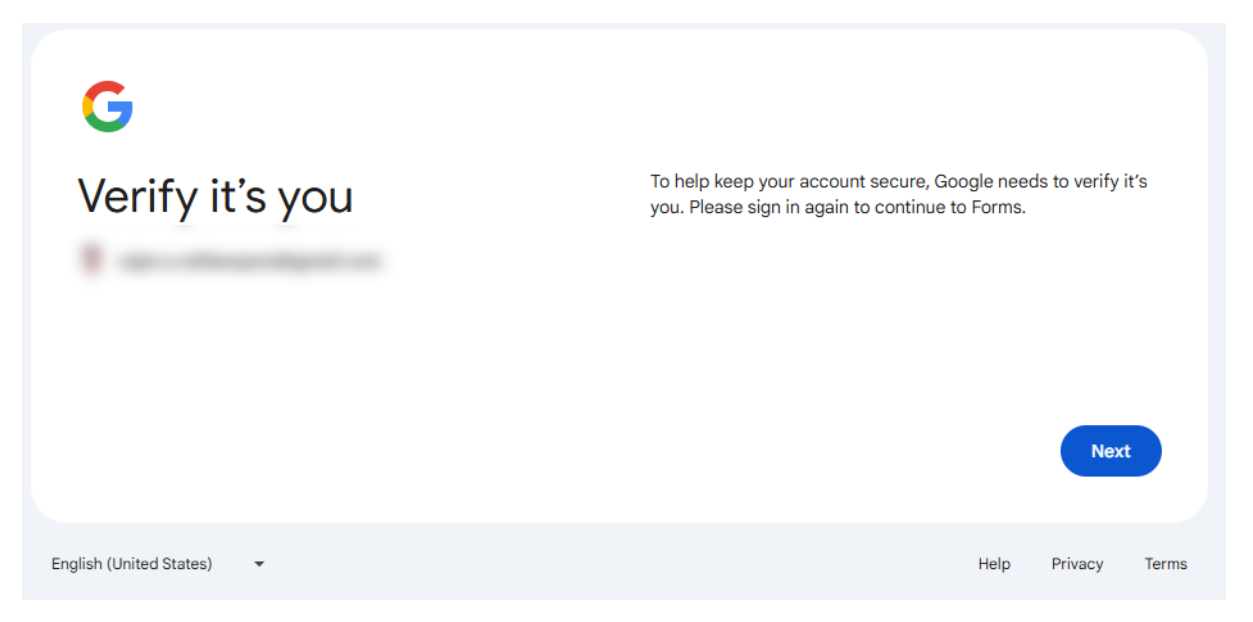

4 LOGIN WITJH YOUR USER NAME AND PASSWORD
G
Sign in
to continue to Forms
Email or phone
Forgot email?
Not your computer? Use Guest mode to sign in privately.
Learn more about using Guest mode
Create accout
Next

| G                       |    |       |                  |                 |         |       |
|-------------------------|----|-------|------------------|-----------------|---------|-------|
| Welcon                  | ne | – Ent | er vour nassword |                 |         |       |
| a                       |    | •••   |                  |                 |         |       |
|                         |    |       | Show password    |                 |         |       |
|                         |    |       |                  | Try another way | Next    |       |
| inglish (United States) | •  |       |                  | Help            | Privacy | Terms |

| tion and improving and a second second                                                                                | 8                                                |
|----------------------------------------------------------------------------------------------------|--------------------------------------------------|
| The name and photo associated with your Google accour<br>files and submit this form. Your email is not part of your r | nt will be recorded when you upload<br>response. |
| YOUR FULL NAME                                                                                                    |                                                  |
| Your answer                                                                                                    |                                                  |
| EXAM SUBMISSION SUBJECT                                                                                               |                                                  |
| Your answer                                                                                                    |                                                  |
| YOUR MAIL ADDRESS                                                                                                    |                                                  |
| Your answer                                                                                                    |                                                  |
| Upload 1 supported file. Max 10 MB.                                                                                   |                                                  |
| . Add file                                                                                                    |                                                  |

## 5> FILL THE FORM

YOUR FULL NAME :- WRITE YOUR FULL NAME

EXAM SUBMISSION SUBJECT :- WRITE THE NAME OF SUBJECT THAT YOU WANT TO DO SUMBISSION

YOUR MAIL ADDRESS :- YOUR ACTIVE GMAIL ADDRESS

UPLOAD:- UPLOAD THE FILE IN NORMAL FORMAT (DON'T MAKE JPG OF PDF)